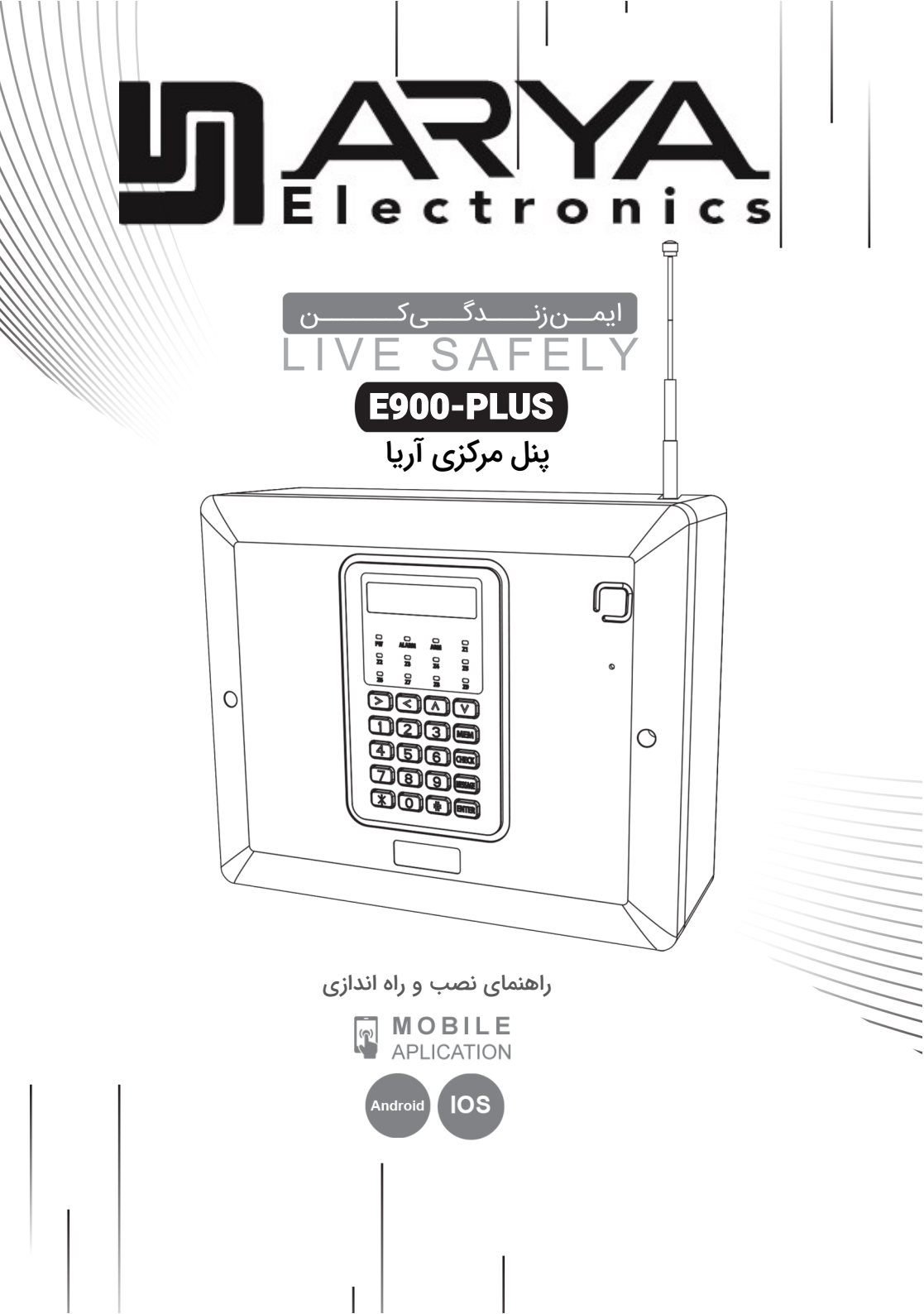

#### ویژگی های دزدگیر اماکن آریا

- ۵ سال گارانتی و ۱۰ سال خدمات پس از فروش
- مناسب نصب در منازل آپارتمانی ، ویلایی و باغ ویلا
- مناسب نصب در فروشگاه ها، طلا فروشی ها ، بانک ها و سازمانها
  - دارای تلفن کننده سیم کارتی با ضریب امنیت بالا
  - دارای ۹ زون سیمی و ۹۹ زون بی سیم و ۱۶ ریموت
  - دارای یارتیشن بندی با ۵ یارتیشن مجزا به صورت حرفه ای
- مجهز به کنترلر خانه هوشمند با ۳۰ برنامه روزانه ، هفتگی و ماهانه
- امکان داشتن سیستم حفاظتی دزدگیر و اعلام حریق به صورت همزمان
  - دارای ۱۰ حافظه مدیر ، ۱۰ حافظه SMS و ۱۰ حافظه تماس
- قابلیت پشتیبانی شاسی هشدار اضطراری ، پدال زیر پایی بانکی و طلا فروشی ها
  - امکان نام گذاری برای تمامی زون ها ، ریموت ها و رله های خروجی
  - دارای ۷ حالت کاری مختلف برای هر زون طبق استانداردهای جهانی
    - تنظیم ، تاریخ و ساعت پنل مرکزی از طریق اپلیکیشن موبایل
    - تشخیص اتوماتیک عبور میزان اعتبار سیم کارت از آستانه مجاز
      - قابلیت تنظیم گزارش دوره ای شارژ سیم کارت از ۱ تا ۶۰ روز
  - قابلیت انتخاب ۵ حالت مختلف برای تک آژیر ؛ اعم از بی صدا ، سیرن و ...
  - دارای ۵ خروجی قابل کنترل دستی و برنامه پذیر به صورت لحظه ای و دائم
- دارای ۲ زمان سنج قابل تنظیم برای تمام فعال ، نیمه فعال و غیر فعال کردن سیستم
  - حفاظت از بلندگوی خارجی ، فیوز سیستم و قطع شدن برق شهر
  - قابلیت انجام کلیه تنظیمات دستگاه از طریق اپلیکیشن موبایل ANDROID, IOS
    - قابلیت ذخیره ۲۰ گزارش اخیر همراه با تاریخ و ساعت
- ارسال نام زون و شماره سنسور بی سیم به هنگام آلارم جهت اقدام متقابل سریع و هوشمندانه
  - امکان متوقف کردن شماره گیری با وارد کردن رمز هنگام پخش پیام صوتی

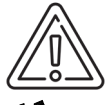

**دوست گرامی** ضمن تشکر از حسن انتخاب شما، لطفا قبل از نصب و راه اندازی سیستم دفترچه راهنمای نصب دستگاه را به طور دقیق مطالعه بفرمائید.

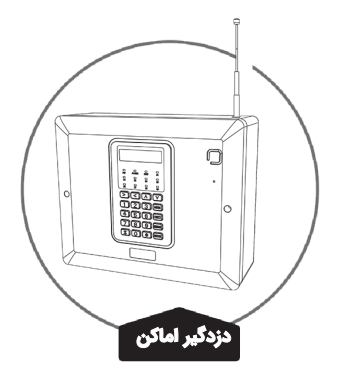

| C   | فهرست راهنمای دستگاه دزدگیر 📃                |
|-----|----------------------------------------------|
| ۴   | مقدمه                                        |
| ۵   | قراردادن سیم کارت در دستگاه                  |
| ۵   | معرفی کلیدهای ریموت                          |
| ۶   | معرفی کلیدهای سیستم و کاربرد هر یک           |
| ۶   | معرفی LED های دستگاه                         |
| γ   | معرفی منوی های دستگاه                        |
| ٩   | ورود به بخش تنظیمات                          |
| ٩   | تنظیمات رمز عبور دستگاه                      |
| 10  | ذخیره شماره ها در حافطه و ویرایش آنها        |
| 11  | تست ارسال پیامک و تماس تلفنی                 |
| 11  | تنظیم تاریخ و ساعت                           |
| ١٢  | تنظیمات پنل دستگاه                           |
| ۱۳  | تنظیمات تلفن کننده دستگاه                    |
| ١۴  | توضیح حالت های مختلف زون ها                  |
| ۱۵  | تنظیمات زون ها                               |
| ٩   | تنظيمات ريموت                                |
| ١٧  | تنظیمات سنسور بی سیم                         |
| 18  | پاک کردن کلیه ریموت ها و سنسورهای بی سیم     |
| 19  | تنظیمات پیام های صوتی                        |
| ٢٠  | منوی پارتیشن بندی و تست عملکرد سیستم         |
| [1] | تنظیمات مربوط به سیم کارت                    |
| 47  | بازگشت به حالت کارخانه و رمز پیش فرض         |
| ۲۳  | راهنمای نصب دستگاه بر روی دیوار              |
| ۲۳  | کدهای دسترسی سریع به منوها                   |
| ٢۴  | برد اصلی دستگاه                              |
| ۲۵  | برد خانه هوشمند و برد نمایشگر دستگاه         |
| ٢۶  | نقشه سیم کشی دستگاه                          |
| ٣٠  | راهنمای سریع کنترل سیستم از طریق ارسال پیامک |

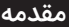

شرکت آریا الکترونیک تولید کننده سیستم های حفاظتی اماکن با سالها سابقه کار در زمینه طـراحـی و تـولـیـد سیستم های الکترونیکی ، تامین و توزیع سیستم های حفاظتی در سطح کشور با افتخار از محصول جدید خـود با مدل PLUS–P009– را رونمایی مینماید.

برجسته ترین ویژگی های این محصول امکان پارتیشن بندی آن با ۵ پارتیشن به صورت حرفه ای مـی بـاشـد. همچنین با خرید این دستگاه امکان استفاده همزمان سه سیستم حفاظتی دزدگیر ، اعلام حریق و خانه هوشمنـد برای خریدار میسر میباشد ، با توجه به ۹ زون بودن دستگاه هر دو زون به ترتیب به یک پارتیشن اختصاص مـی یابد و عملا ۵ واحد آپارتمان یا ۵ دپارتمان مختلف در یک شرکت شامل دپارتمان تولید، انبار، فـروش، مـالـی و مهندسی را میتوان به صورت کاملا مجزا با یک دستگاه در دک شرکت شامل دپارتمان تولید، انبار، فـروش، مـالـی و محصول مجهز به سیستم خانه هوشمند با ۳۰ برنامه زمان بندی مختلف با ۵ رله (خروجی) قابل کنترل ، امـکـان کنترل تمامی تنظیمات دستگاه از طریق اپلیکیشن موبایل برای مدیران با کاربری آسان ، منو بندی های قابل فهـم و عملکرد بسیار سریع دستگاه میباشد، در طراحی این سیستم تمام تمهیدات حفاظتی به نحوی در نظر گـرفـتـه شده است که به هیچ وجه قابل نفوذ نمیباشد.

به جرات میتوان گفت اپلیکیشن موبایل این محصول برترین نرم افزار کنترل و مانیتورینگ سیستم حفاظتـی در حال حاضر میباشد که امکانات فوق العاده ای را با کاربری بسیار آسان و به زبان فارسی در اختیـار کـاربـران قـرار میدهد که در نوع خود بی نظیر میباشد.

بخش مهندسی تلاش بسیار نموده تا محصولی متمایز را خدمت شما دوست گرامی ارائه نماید. بدیهـی اسـت این راه میسر نبود مگر با حمایت شما دوستان گرامی و این مسیر طولانی پیش رو نیز حمایت و یاری شما را مـی طلبد.

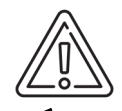

...... **دوست گرامی** رمز پیش فرض مدیرکل دستگاه 0000 میباشد ، از به کارگیری رمز های بسیار ساده مانند 0000 و 1234 جدا اجتناب کنید و حتی المقدور از رمز های غیر متعارف استفاده شود تا به راحتی کسی نتواند وارد تنظیمات دستگاه شود. پس از باز کردن اپلیکیشن موبایل رمز آن را نیز تغییر دهید.

#### قراردادن سیم کارت در دستگاه

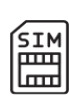

اولین و اساسی ترین نکته در مورد سیم کارت غیر فعال کردن رمز پین کد آن میباشد. ابتدا سیم کـارت را درون یک تلفن همراه قرار داده و پین کد را غیر فعال کنید. سپس در صورت اعتباری بودن سیم کارت آن را شارژ نمائید. سپس برق و باطری دستگاه را قطع نموده و سیم کارت را در محل مشخص شده روی برد

با توجه به جهت آن به صورت صحیح قرار داده و دستگاه را روشن نمائید.

عملیات شناسایی سیم کارت به شبکه ۲۰ ثانیه به طول می انجامد. در صورت وجود مشکل از طرف مخابـرات ایــن زمان ممکن است تا ۲ دقیقه به طول انجامد.

قبل از انتخاب سیم کارت توجه شود در محل نصب سیستم کدامیک از اپراتورهای تلفن همراه (ایرانسل ، هـمـراه اول) شرایط بهتری از نظر سرویس دهی دارد در صورتیکه اکثر مدیران از سیم کارت همراه اول استفاده میکنند **بهتـر است برای دستگاه نیز از <u>سیم کارت همراه اول</u> ا</mark>ستفاده شود.** 

دستگاه دزدگیر اپراتورهای همراه اول ، ایرانسل و رایتل را پشتیبانی میکند.

چنانچه از سیمکارت اعتباری ایرانسل استفاده میکنید ، با ارسال یک پیامک خالی به ۳۹۴۱ سرویس اطلاع از هزیـنـه تماس و اعلام باقیمانده شارژ را غیر فعال کنید.

## معرفی کلیدهای ریموت

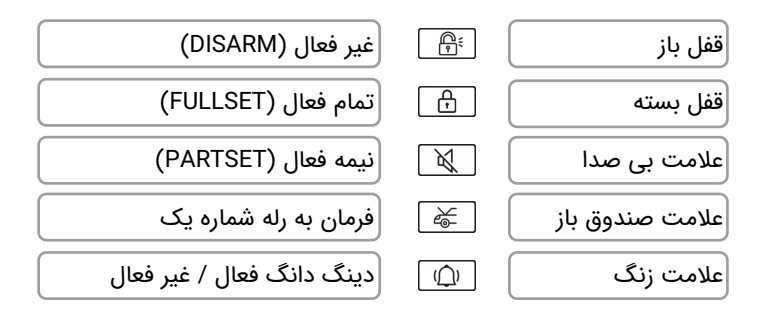

در صورت فعال بودن سیستم و نگه داشتن کلید 🕒 بیش از ۳ ثانیه آژیر اضطراری تا زمان رها کردن کلید 🕒 فعال خواهد شد و پیامک هشدار اضطراری برای مدیران ارسال خواهد شد.

در صورت غیر فعال بودن سیستم و نگه داشتن کلید 🟦 بیش از ۳ ثانیه پیامک درخواست کمک برای مدیران ارسال خواهد شد.

#### معرفى كليدهاي سيستم

|         | جهت جستجو در منوی دستگاه به سمت بالا / پاک کردن اطلاعات اشتباه وارد شده |
|---------|-------------------------------------------------------------------------|
| ▼       | جهت جستجو در منوی دستگاه به سمت پایین                                   |
|         | جهت تائید یا ورود به منو                                                |
|         | جهت خارج شدن از منو                                                     |
| MEM     | جهت وارد کردن شماره حافظه و یا کدهای دستوری میانبر                      |
| СНЕСК   | جهت چک کردن شماره های حافظه                                             |
| MESSAGE | جهت دسترسی سریع به منوی ضبط و پخش پیغام های صوتی هشدار                  |
| ENTER   | جهت ورود به منوی اصلی و تائید تنظیمات انجام شده                         |
| *       | جهت بازگشت یا خارج شدن از منو                                           |
| (#)     | حهت وارد کردن کدهای دسترسی سریع به منوها                                |

ENTER

#### معرفی LED های دستگاه

| نشان دهنده وصل بودن برق ۲۲۰ ولت دستگاه                               | پاور     |
|----------------------------------------------------------------------|----------|
| نشان دهنده اعلام هشدار یا آلارم دستگاه                               | آلارم ا  |
| ARM نشان دهنده تمام فعال یا نیمه فعال بودن دستگاه                    | آرم      |
| Z1~Z4 انشان دهنده تحریک شدن سنسورهای با سیم و بی سیم مربوط به هر زون | زون اتا۹ |

#### 🖓 🗌 حفظ آخرین وضعیت LED های زون ها:

این دستگاه مجهز به حفظ آخرین وضعیت زون ها در زمان آلارم یا هشدار می باشد ، آخرین وضعیت زون ها در زمان هشدار حفظ خواهد شد و کاربر در صورت اعلام هشدار ، میتواند با مشاهده LED زونها متـوجـه شود تحریک کدام زون باعث شروع آژیر شده است. این وضعیت تا فعال شدن مجدد سیستم و یا غیـر فعال کردن سیستم باقی خواهد ماند.

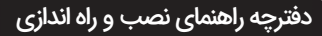

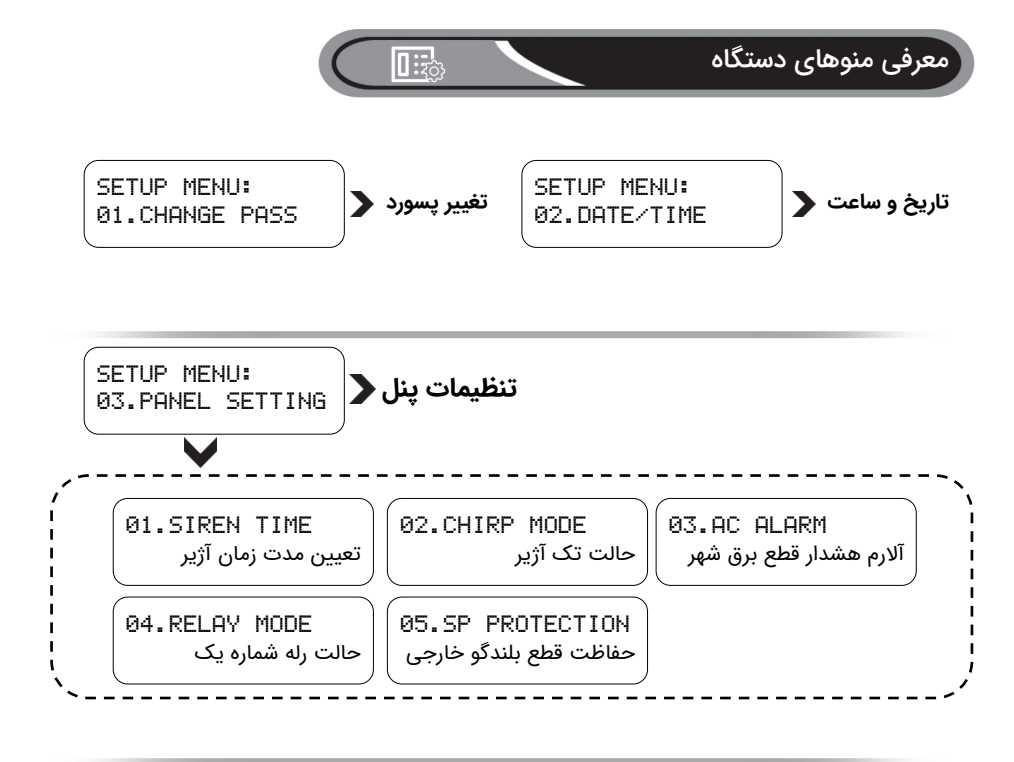

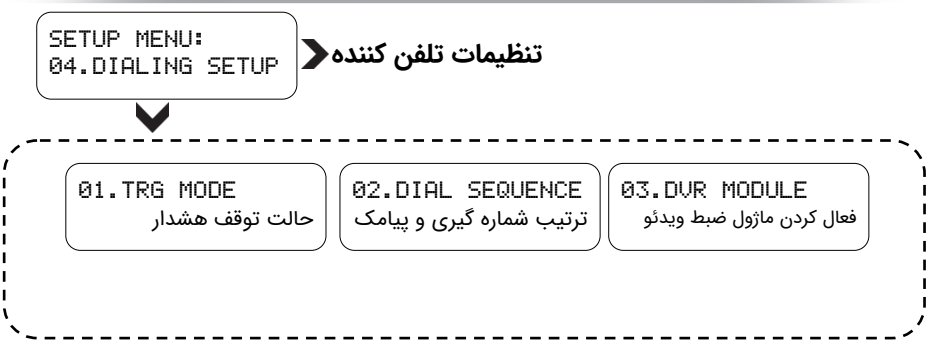

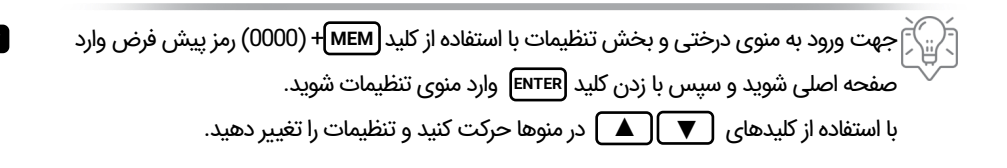

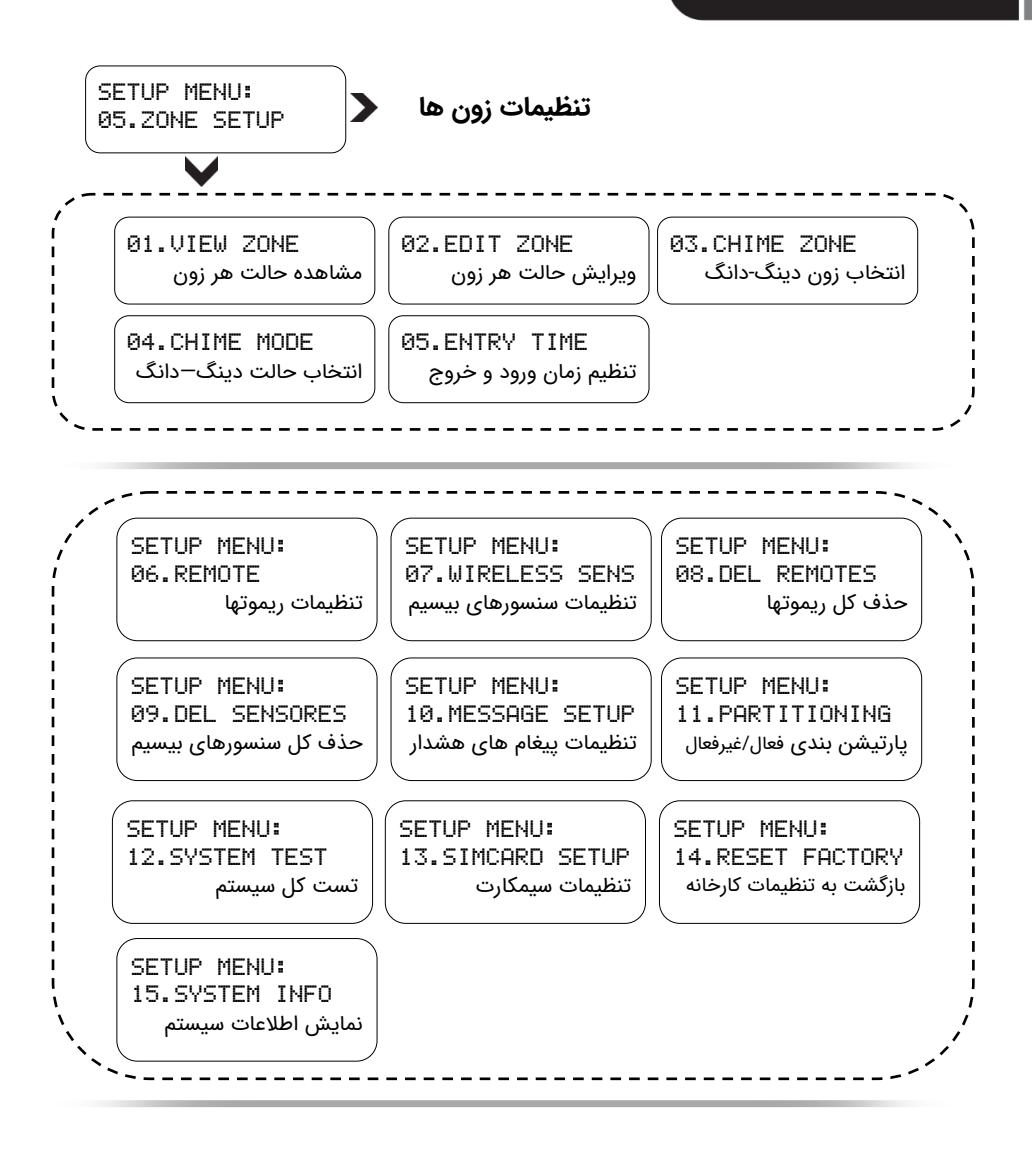

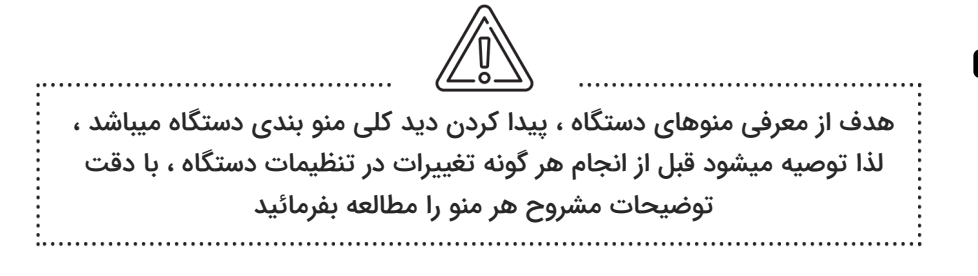

| ENTER PASS | 5WORD:      |
|------------|-------------|
| 98/07/18   | IR-MCI      |
| 12:20:00   | Ÿ <b>∎∭</b> |

ورود به بخش تنظيمات

ابتدا کلید (TER را فشار داده تا وارد بخش وارد کردن رمز دستگاه شوید. پس از وارد کردن رمز ۴ رقمی پیش فرض دستگاه "0000" وارد پنجره اصلی خواهید شد. در این حالت میتوانید با زدن کلید (MEM) وارد بخش دفترچه تلفن یا بخش کدهای میانبر منوها شوید همچنین در این بخش میتوانید با زدن کلید (MESSAGE) اقدام به ضبط و پخش پیام صوتی و یا با زدن کلید (NTER) وارد بخش منوهای نردبانی شوید . همچنین در این بخش با زدن کلید (

#### تنظیمات رمز عبور دستگاه

پس از فشردن کلید (ENTER وارد بخش ENTER MENUF MENUF شده و سپس با فشردن کلید (ENTER وارد بخش تغییر پسورد شده. ابتـدا کـلـیـد (ENTER بزنید سپس رمز جدید را وارد کرده و (ENTER بزنیـد و درنهایت رمز جدید را مجدد وارد کنید و (ENTER بزنید در پایان رمز جدید برای دستگاه ذخیره خواهد شد. از این پس با وارد کردن رمـز جدید خواهید توانست وارد تنظیمات شوید.

در صورتیکه پارتیشن بندی فعال باشد با استفاده از کلیدهای جهتی میتوانید پسورد ADMIN (مـدیـر کـل) ، پسـورد PART1 (پارت یک) ، پسورد PART2(پارت ۲) و پارت های دیـگـر ADMIN (پارت یک) ، پسورد PART3 و انتخاب و سپس تـغـییـر ADMIN مانند PART3 ، PART4 و Tricine دانستان پسـورد ADMIN ADMIN مانند یا تا 5 برای کنترل بخش های خود از طریـق موبایل لازم است پسورد PART1 تا PART5 را بـدانـنـد و در اپلیکیشن موبایل وارد کنند.

SETUP MENU: 01.CHANGE PASS

CHANGE PASS: 01.ADMIN

CHANGE PASS: 02.PART1

CHANGE PASS: 03.PART2

ENTER NEW PASS: \*\*\*\*

REPEAT NEW PASS: \*\*\*\*

رمز پیش فرض مدیرکل 00000 و رمز پیش فرض پارت 1 تا 5 به ترتیب 1111 و 2222 و 3333 و 4444 و 5555 میباشد

کد دستوری میانبر برای تغییر رمز دستگاه ۱## 📲 می باشد 🏥

#### ذخیره شماره ها در حافظه و ویرایش آنها 🛛 123

دستگاه PLUS–900–9LUS دارای 10حافظه پیامک است که بین پارت 1 تا 5 دوتا دوتا تقسیم شده است. یـعـنـی حافظه 1 و 2 مربوط به پارت 1 و حافظه 3 و 4 مربوط به پارت 2 و به همین ترتیب تا حافظه 9 و 10 مربوط بـه پارت 5 مییاشد. هشدارها و آلارم های هر پارت فقط برای مدیران همان پارت ها ارسال میشود. همچنین دستـگـاه دارای 10حافظه تماس مییاشد که بین پارت 1 تا 5 دوتا دوتا تقسیم شده است. به عبارتی دیگر حافظه 11 و 12 مربوط به حافظه تماس پارت 1 و به همین ترتیب حافظه 13 و 14 مربوط به پارت 2 و حـافـظـه 15 و 16 مربوط به پارت 3 و در نهایت حافظه 19 و 20 مربوط به حافظه تماس و اعلام هشدار پارت 5 مییاشد.

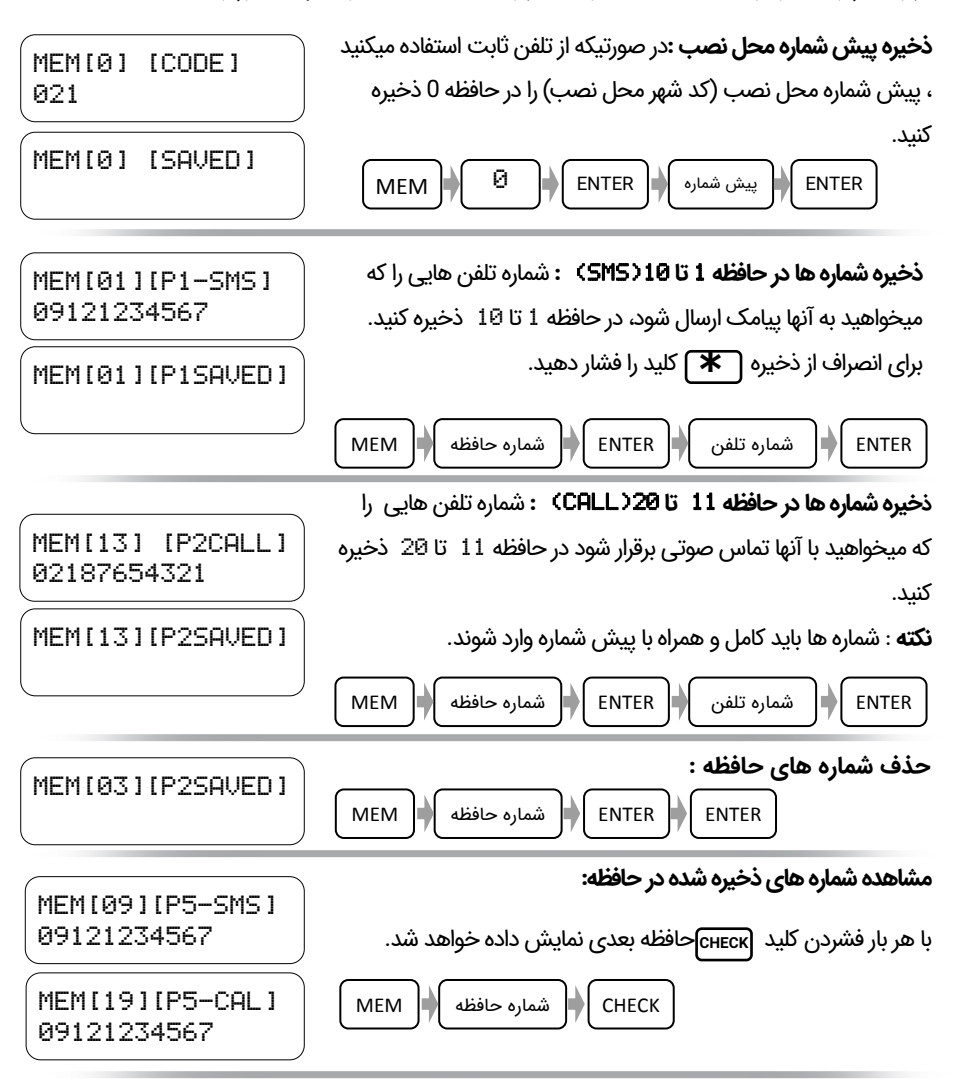

#### توضيح حافظه ها در حالت پارتيشن بندی 🛛 123

در صورتیکه پارتیشن بندی در منوی PLUS ۱۱۰ PARTITIONING در دستگاه E900 فعال شده باشد. میتوانیم شماره مدیران پارت 1 را در حافظه 1 و 2 دستگاه قرار داد تا در صورت بروز سرقت یا هر گونـه هشـداری برای این پارت ، پیامک فقط برای مدیران پارت 1 ارسال شود. در صورتیکه بخش 2 دستگاه ARM باشد و در بخـش 2 سرقت رخ دهد دستگاه فقط برای حافظه های پیامک 3 و 4 پیامک ارسال میکند و با حافظه های 13 و 14 تماس گرفته و پیغام صوتی هشدار سرقت را پخش خواهد کرد. به عنوان مثال در صورتیکه یکی از زونهای 7 و 18 مربوط به بخش 4 تحریک شود پیامک ها به حافظه 7 و 8 زده میشود و تماس تلفنی نیز با حافظه های 7 و 18 گرفته خواهد شد. در صورت غیر فعال کردن پارتیشن بندی عملکرد دستگاه تک پارتیشن خواهد بود و حافظه 1 تا 10 به عنوان مدیران دستگاه و حافظه پیامک و حافظه 11 تا 20 به عنوان حافظه های تماس دفترچه تلفن در نظر گرفته میشوند و مشابه دستگاه 2009 تک پارتیشن خواهد بود.

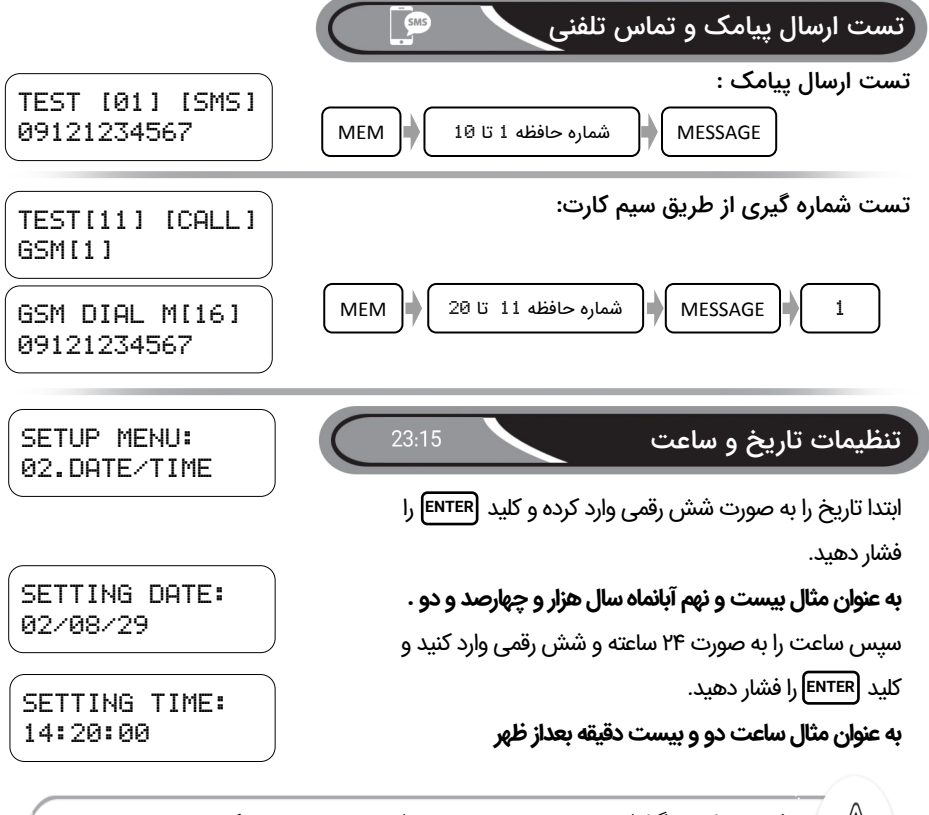

ذخیره و ارسال گزارش ها ، برنامه های خانه هوشمند و همچنین عملکرد زمان سنج ها با توجه به تاریخ و ساعت تنظیم شده انجام خواهد شد.

سيستم حفاظتى هوشمند اماكن

تنظيمات پنل PANEL SETTING

SETUP MENU: 03.PANEL SETTING

پس از فشردن کلید ENTER وارد تنظیمات پنل شده و طبق جدول میتوان تنظیمات بخش های مختلف مربوط به برد پنل را تغییر داد برای تغییر در تنظیمات از کلیدهای ▲▲ ◄ ◄ هی توان استفاده کرد.

[OFF]

[SIREN]

[ALL]

[PANEL SPEAKER]

[SIREN+SPEAKER]

با استفاده از کلیدهای ▲ ▼ آزمان سیرن یا آژیر را میتوان بین ۱ تا ۴۰۰ ثانیه تغییر داد.به عنوان مثال در صورت فعال شدن هشدار و آژیر ، بلندگوی خارجی و سیرن به مدت ۱۲۰ ثانیه فعال خواهند بود

SIREN TIME: 120(Sec)

CHIRP MODE:

[ALL]

در این منو میتوانید حالت تک آژیر یا CHIRP سیستم را یکی از موارد ذیل انتخاب نمائید:

بيصدا

اسپیکر داخلی

فقط سيرن خارجى

سیرن + بلندگو خارجی

اسپیکر داخلی + سیرن + بلندگو خارجی

در صورت فعال بودن این بخش در صورتیکه بیش از ۴ ساعت برق شهر

قطع شده باشد دستگاه یک دوره آژیر خواهد زد.

AC ALARM: [ENABLE]

> با استفاده از این منو میتوان تعیین کردکه در صورت فشردن کلید 😹 روی ریموت رله شماره ۱ بر روی برد پنل به چه شکل عمل کند. لحظه ای IPULSE 2SEC1 و یکبار وصل و بار دیگر قطع در حالت IPULSE 2SEC1

RELAY MODE: [PULSE 2SEC]

در حالت پارتیشن بندی ، ریموت های بخش 1 تنها قادر به فرمان دادن به رله 1 و به هـمـیـن ترتیب ریموت های بخش 5 تنها قادر به فرمان دادن به رله 5 خواهنـد بـود. مـدیـر کـل در اپلیکیشن موبایل قادر به کنترل تمامی رله ها میباشد، اما مدیران بخش های 1 تا 5 فقط قـادر به فرمان به رله 1 تا 5 از طریق اپلیکیشن موبایل میباشند.

در صورت فعال بودن این بخش در صورت قطع بلندگوهای خارجی یک پیامک هشدار برای مدیران سیستم ارسال خواهد شد. [ENABLE ]

🏹 کد دستوری میانبر برای تنظیمات پنل ۱### 📲 می باشد.

SETUP MENU: 04.DIALING SETUP

حالت عملکرد تلفن کننده در زمان آژیر:

تنظيمات تلفن كننده

در صورتیکه قصد دارید ارسال بیامک های هشدار آژیر با قطع شدن آژیر ، قطع شود و ادامه بیدا نکند؛ حالت [LEVEL TRG] را انتخاب نمائید و در غير اينصورت حالت [EDG TRG] را انتخاب نمائيد.

# TRG MODE:

تعیین ترتیب شماره گیری تلفن کننده در زمان اعلام هشدار:

SMS>GSM GSM>SMS

DIAL SEQUENCE: GSM>SMS

در صورت فعال بودن یارتیشن بندی و تحریک زون های مربـوط به يارت يک ( زون 1 و زون 2 ) يا يارت دو ( زون 3 و زون 4 ) ابتدا پیامک برای مدیران یارت 1 ارسال میشود و سیس تـمـاس تلفنی با حافظه 11 و 12 مربوط به حافظه تماس پارت 1 گرفتـه میشود. بدین ترتیب مزاحمتی برای مدیران پارتهای دیگر ایـجـاد نمیشود. پیامک های ارسالی دقیقا مشخص میکند که چه یارتی و از چه زونی دچار سرقت شده است.

#### فعالسازي ماژول ضبط ويدئو:

در صورتیکه قبلا دستگاه دزدگیر با ماژول ضبط ویدئو را خریداری کرده اید با فعالسازی یا ENABLE کردن ماژول DUR از طریق این منو ، دستگاه قادر است در زمان های آژیر بر اساس زون تحریک شده ویدئو با فرمت HUI از دوربین متعلق به آن زون را در حافظه CARD–SD ذخیره نماید.

از این ویدئو ها میتوانید جهت ارائه مستندات به پلیس آگاهی و بیمه نامه سرقت خود مبنی بر شاهد سرقت استفاده نمائید.

كد دستورى ميانبر براى تنظيمات تلفن كننده 2### MEM: مى باشد.

## DIAL SEQUENCE: پیامک سپس تماس از طریق سیم کارت SMS>GSM تماس از طریق سیم کارت سیس پیامک

DVR MODULE: [DISABLE]

[LEVEL TRG]

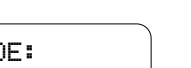

### توضیح حالت های مختلف زون ها 🧕 👤

در دستگاه دزدگیر امکان استفاده از ۹ زون وجود دارد که وضعیت هر زون به ۸ حالت قابل تغییر است. سیستم دزدگیر دارای سه حالت کاری میباشد (تمام فعال ، نیمه فعال و غیر فعال) برخی از حالات زون ها در سه حالت سیستم فعال میباشند (TAMPER ، FIRE ، PANIC ، HOLDUP) این حالت ها به صورت ۲۴ ساعته برای هر زون چک میشوند.

| زونی که در حالت تمام فعال چک میشود                                                                                                    | FULLSET | تمام فعال            |
|----------------------------------------------------------------------------------------------------|---------|----------------------|
| زونی که هم در حالت نیمه فعال و هم تمام فعال چک میشود                                                                                                    | PARTSET | نيمه فعال            |
| جهت تشخیص دستکاری در سیستم و فعال در تمامی حالات سیستم                                                                                                    | TAMPER  | دستکاری یا اخلال     |
| جهت نصب سنسور دود و فعال در تمامی حالات سه گانه سیستم                                                                                                    | FIRE    | اعلام حريق           |
| سیستم پس از فعال شدن با تاخیر به این زون توجه میکند                                                                                                    | ENTRY   | ورود و خروج با تاخیر |
| جهت نصب پدال یا شاسی اضطراری و فعال در تمامی حالات سیستم                                                                                                    | PANIC   | اضطراری              |
| با فشردن شاسی اضطراری کمتر از ۳ ثانیه اعلام خطر بدون پخش آلارم<br>از بلندگو (فقط ارسال پیامک و تماس) و با فشردن شاسی اضطراری<br>پیش از ۳ ثانیه اعلام خطر با آژیر به همراه ارسال پیامک و تماس | HOLD UP | اضطراری بدون آژیر    |
| حذف زون یا غیر فعال کردن زون مورد نظر                                                                                                    | BYPASS  | غير فعال             |

در حالت فعال بودن پارتیشن بندی زون 1 و 2 مربوط به پارت 1 ، زون 3و4 مربوط به یارت2، زون3و<u>6</u> مربوط به پارت 3 ، زون 7و8 مربوط به پارت<u>4</u> و زون 9 مربوط به پارت 5 میباشد. لذا به تنظیمات زون ها برای هر پارتیشن توجه بفرمائید. بطور خلاصه میتوان گفت زون FARTSET برای سنسورهای درب و پنجره و زون FIRE برای سنسورهای دود دزدگیری ، زون PRTS برای سنسور درب ورودی آپارتمان، زون PANIC و HOLDUP برای پدال زیر پایی بانک ، طلافروشی و صرافی ها کاربرد دارد. در حالت غیر فعال بودن پارتیشن بندی تمامی زون های 1 تا 9 در قالب تک پارتیشن دیده خواهند شد.

با توجه به حالت زون ، در صورت تحریک زون پیامک هشدار و پیغام صوتی مربوطه برای مدیران ارسـال میشود به عنوان مثال: در صورت بروز آتش سوزی و تحریک زون FIRE پیغام خطر آتش سوزی صـادر میشود تا مدیران اقدام مقتضی متناسب با خطر رخ داده را انجام دهند.

Ì

از سه طریق می توان زون ها را حذف یا غیر فعال کرد، از طریق جامپر هر زون روی برد پنل جهت حــذف زونهای سیمی 1 تا ۹ ، از طریق منوی دستگاه با انتخاب حالت BYPASS برای هر زون جهت حــذف زونهای سیمی و بی سیم و از طریق اپلیکیشن موبایل ، منوی کنترل زون ها برای حذف زونهای سیمی و بی سیم.

ج در صورتیکه از چشم و مگنت سیمی استفاده نمی کنید و کاملا از سنسورهای بیسیم استفاده میکنید تمامی جامپرهای مربوط به زون ها بر روی برد را در حالت ELOSE یا بسته قرار دهید.

SETUP MENU: 05.ZONES SETUP

ZONE SETUP: 01.VIEW ZONE

ZONE SETUP: 02.EDIT ZONE

مشاهده وضعیت فعلی زون ها توسط این منو صورت میگیرد. قبل از تغییر در حالت زون ها، ابتدا حالت زون ها 1 تا 🤋 را مشاهده بفرمائید

تظیمات زون ها ZONE SETUP

تغییر وضعیت ۸ گانه زون ها از طریق این منو انجام می گیرد. ابتدا شماره زون مورد نظر را وارد کرده و سیس با فشار کلید (ENTER وارد گزینه مورد نظر شده و با کلید 🚺 یا 🔻 یکی از ۸ حالت مورد نظر را انتخاب و سیس ENTER را فشار دهید.

زونی را که میخواهید حالت CHIME یا دینگ دانگ روی آن فـعـال شود را انتخاب کنید. فقط زون های FULLSET, PARTSET, ENTRY می توانند به صورت CHIME انتخاب شوند.

در این منو با توجه به زون دینگ دانگ مورد استفاده میتوان آن را به سه حالت زير انتخاب نمود.

صدای دینگ دانگ با باز شدن زون

صدای دینگ دانگ با بسته شدن زون

دینگ دانگ با باز یا بسته شدن زون

یز با فشردن و نگه داشتن کلید 🗋 🗋 می توانید زون دینگ دانگ یا CHIME را فعال و مجددا غیر 👔 فعال نمائید. همچنین از طریق اپلیکیشن موبایل نیز می توانید CHIME را فعال یا غیر فعال نمائید.

> این منو برای تنظیم زمان زون ENTRY میباشد. مقادیر تاخیر این زون 10 · 20 · 30 · 30 · 45 ثانيه ميباشد. يس از فعال كردن سيستـم ، محصول پس از این مدت تاخیر زمانی به زون با حالت ENTRY توجه میکند و همچنین در صورتیکه این زون در حالت فعال بودن سیستـم ، تحریک شود پس از این مدت تاخیر زمانی به زون ENTRY تـ وجـ ه خواهد شد.

> به عنوان مثال: در صورت تحریک زون ENTRY سیستم به مـدت ۴۵ ثانیه صدای بوق هشدار داخلی را هر یک ثانیه بخش خواهد کرد تا مدیر وارد شده قبل از به صدا درآمدن آژیر دزدگیر و اعلام سرقت توسط دستگاه ، فرصت غیر فعال یا DISARM کردن سیستم را از طریق موبایل یا ریموت دزدگیر داشته باشد و مزاحمتی برای همسایگان بی جهت رخ ندهد.

ZONE SETUP: 05.ENTRY TIME

ZONE SETUP: 03.CHIME ZONE

ZONE SETUP: 04.CHIME MODE

[OPEN & CLOSE]

[OPEN] [CLOSE]

ξÕ

#### تنظيمات ريموت

SETUP MENU: 06.REMOTE

ریموت های دستگاه با فرکانس 315MHZ انتخاب شده اند، که علاوه بر برد بالا دارای امنیت بسیار بالایـی نــــز میباشند. درصورت فعال بودن پارتیشن بندی میتوان انتخاب کرد که هر ریموت متعلق به کدام پارت از 1 تــا 5 باشد. بدین ترتیب اگر ریموت به صورت Admin یا مدیرکل پارت ها تعریف شود با فشردن کلید 🛛 🗄 ریم وت ، کل بخش ها فعال میشود و با فشردن کلید 💮 🖓 ریموت، کل بخش ها غیر فعال میشود. اما در صورت لـرن کردن ریموت برای PHRT1 با فشردن کلید 🕒 ریموت تنها پارت 1 فعال میشود و با فشردن کلید 🗄 تنها یارت 1 غیر فعال میشود. همینطور در صورت لرن کردن ریموت برای FART4 با فشردن کلید 🗄 ریـمـوت، یارت 4 دستگاه فعال میشود و در صورت تحریک زون های 7 و 8 مربوط به پارت 4 ، سیستـم اعـلام هشـدار خواهد كرد.

از دیگر ویژگی های دستگاه ، امکان فعال و غیر فعال کردن ریموت ها از طریق اپلیکیشن موبایل میباشد. به صورت پیش فرض تمامی ۱۶ عدد ریموت یا کاربران ۱ تا ۱۶ فعال میباشند که از طریق مـنـوی تنظیمات پنل در ایلیکیشن موبایل می توان ریموت ها یا کاربران را فعال یا غیر فعال نمود.

#### اضافه كردن ريموت (Add Remote) :

یاک کردن ریموت (Delete Remote) :

یس از ورود به این منو ، شماره ریموت را در قسمت چشمک زن وارد کرده و کلید 💵 افشار دهید. سیس با کلیدهای 🔺 یا 🔻 بـــن ADMINو PART1 تا PART5 کاربری مدیرکل یا مدیر ۱ تا مـدیر ۵ را انتخاب نمائید و پس از زدن کلید 📧 کلید 💮 روی ریمـوت را بـه صورت لحظه ای فشار دهید ، پیغام SAUED بر روی دستگاه نشان داده می شود. اگر قبلا این ریموت در سیستم لرن شده باشد ، شماره حافظـه آن نشان داده می شود.

REMOTE MEM 2 PART1:>> SAVED

ADMIN:>> SAVED

REMOTE MEM 1

REMOTE MEM 16 PART5:>> SAVED

REMOTE MEM 1 >> DELETE

پس از ورود به این منو ، شماره ریموت را در قسمت چشمک زن وارد کرده و کلید ENTER را فشار دهید. مجدد کلید ENTER را فشار دهید ، ریـمـوت در حافظه انتخاب شده یاک شده و بیغام DELETE روی صفحه نشان داده می شود.

این سیستم قابلیت ذخیره سازی ۱۶ ریموت را دارد.

کد دستوری میانبر برای اضافه کردن ریموتها 5## BEM می باشد.

پس از وارد کردن شماره ریموت و ENTER در صورتیکه در طول زمان ۱۰ ثانیه کلید 🛛 🕀 از

ريموتي فشرده نشود ، دستگاه مجدد به منوى اضافه كردن ريموت بازخواهد گشت.

تنظیمات سنسور بی سیم

SETUP MENU: 07.WIRELESS SENS

> سنسورهای بی سیم در نظر گرفته شده برای این دستگاه دارای فرکانس 315MHZ میباشـد و کدهای ارسالی این سنسور از نوع کد لرن میباشد . این دستگاه دارای ۹۹ حافظه بیسیم میباشد A2 A4 A5 که قابلیت تعرف هر سنسور بی سیم مختص به زون دلخواه وجود دارد . به عنوان مـثـال اگـر زون شماره ۷ را در حالت زون اعلام حریق یا FIRE انتخاب کرده اید ، میتوانید دتکت ورهای A7 D0 D1 دود بی سیم را نیز برای این زون تعریف نمائید تا در صورت بروز هر گونه حـریـق زون اعـلام D2 حريق تحريک شود.

می توانید با استفاده از جامیرهای DD تا D3 و A0 تا A7 آدرس های متفاوت برای هر سنسور تعریف کـنـیـد، در صورتیکه جامیر از وسط به بالا باشد کد 1 و در صورتیکه به پایین باشد کد 0 و در صورتیکه جامیر را در بیاورید کـد F در نظر گرفته میشود ، که بدین ترتیب تعداد آدرس های متمایز ممکن برای سنسورهای بی سیم ۱۲ به توان ۳ یا ۱۷۲۸ آدرس متمایز خواهد بود. در صورتیکه آدرس یا نحوه چیدمان دو سنسور بی سیم مشابه باشند و یکی از آنها در سیستم لرن شده باشد ، دیگر نیازی به لرن کردن سنسور بی سیم دوم نمی باشد.در صورت تحـریـک هـر سنسور بی سیم شماره زون مربوطه به همراه شماره سنسور در حافظه بیامک خواهد شد.

#### اضافه کردن سنسور بیسیم (Add Wireless Sens) :

برای ذخیره کردن سنسور ، وارد این منو شده و با وارد کردن شماره سنسـور از 1 تا 99 در قسمت چشمک زن و فشردن کلید [ENTER] و سپـس وارد کردن شماره زون مورنظر از 1 تا 🤋 و فشردن کلید 🛛 ENTER سیس تنها لازم است سنسور را روشن یا کلید تحریک آن را فشار دهید. عبارت SAVE بـر روی صفحه به نشانه ذخیره شدن سنسور بی سیم نمایش داده میشود.

یاک کردن سنسور بی سیم (Delete Wireless Sensor) :

یس از ورود به این منو ، شماره سنسور را در قسمت چشمک زن وارد کرده و کلید (ENTER) را فشار دهید. مجدد کلید (ENTER) را فشار دهید ، سنسور در حافظه انتخاب شده یاک شده و بیغام DELETE روی صفحه نشان داده میشود.

SENSOR MEM 1 >> DELETE

این سیستم قابلیت ذخیره سازی ۹۹ سنسور بی سیم را دارد و در پروژه های بزرگ قابل استفاده است.

کد دستوری میانبر برای اضافه کردن سنسورهای بی سیم 6## #EM می باشد

پس از وارد کردن شماره سنسور و ENTER در صورتیکه در طول زمان ۱۰ ثانیه کلید ON/OFF سنسور یا تحریک سنسور فشرده نشود ، دستگاه مجدد به منوی اضافه کردن سنسور بازخواهد گشت.

SENSOR MEM 99 ZONE:8>>

سيستم حفاظتي هوشمند اماكن

کاربرد ریموت ها و سنسورهای بیسیم

در صورت فعال بودن پارتیشن بندی میتوان برای مدیران هر پارت ریموت هایی را مختص به همان پارت لرن کرد و همینطور برای مدیران کل نیز ریموت با کاربری Admin لرن کرد. برای پارت های ۱ تا ۴ هر کدام دو زون سیمی اختصاص داده شده است ، در صورتیکه نیاز به تعداد سنسورهای بیشتری برای این پارت ها میباشد، توصیه مـیـشـود سنسورهای درب و پنجره را از نوع مگنت بیسیم انتخاب کرده و سنسورهای حرکتی را از نوع سیمی ، بدین صورت به راحتی میتوان یک یارت را با دو زون سیمی و دو زون بیسیم یوشش داد. محدودیتی در سری کردن چشمی های سیمی برای هر زون وجود ندارد و همینطور برای زون های بیسیم نیز میتوانید تعداد زیادی سنسور بیسیم درب و پنجره تعریف کرد. سنسورهای درب و پنجره بیسیم دارای قیمت مناسب و با طول عمر بالا هستند و استفاده از آنها در 🛛 بـروژه های بزرگ توصیه میشود. عملا با این استراتژی به راحتی میتوان امنیت یک آیارتمان ۵ واحدی را با یک سیستم دزدگیر تامین نمود. جهت حفظ امنیت واحدهای مسکونی بجز مدیر کل ، تغییر در تنظیمات چه از طریق موبایل چه از طریـق دستگاه امکان یذیر نمیباشد. تمامی وقایع اعم از فعال کردن و غیر فعال کردن سیستم و تغییر در تنظیمات توسط مدیران و اعلام هشدارها در بخش لاگ و ثبت وقایع اخیر ثبت میشود و هر گونه دستکاری یا اعمال تغییـرات قـابـل بیگیری میباشد. در صورت غیر فعال بودن یارتیشن بندی میتوانید از یک سیستم دزدگیر تک یارتیشن با ۹ زون سیمی و ۹۹ سنسور بیسیم در پروژه تان استفاده نمائید.

#### یاک کردن کلیه ریموت ها

منو خارج شد.

پس از وارد شدن در این منو میتوان با فشردن کلید [ENTERکلیه ریـمـوت های دستگاه در حافظه ۱ تا ۱۶ را یاک نمود. پس از ورود به منو یاک کردن

کد دستوری میانبر برای حذف کردن کلیه ریموت ها ۲## MEM می باشد.

در صورتیکه کلیه ریموت ها یاک شد لازم است مجدد تک تک ریموتها لرن شوند.

#### پاک کردن کلیه سنسورهای بی سیم

ENTER كلبه یس از وارد شدن در این منو میتوان با فشردن کلید سنسور های بی سیم دستگاه در حافظه ۱ تا ۹۹ را پاک نمود. پس از ورود به منو پاک کردن کلیه سنسور های بی سیم ، در صورت انصراف می توان کلید 🚺 🖈 را فشار داد و از این منو خارج شد.

کلیه ریموت ها در صورت انصراف میتوان کلید [ \star ]ا فشار داد و از ایـن

SENSORS DELETE [\*]=CANCEL

کد دستوری میانبر برای حذف کردن کلیه سنسورهای بی سیم 8## • MEM می باشد.

در صورتیکه کلیه سنسورها پاک شد لازم است مجدد تک تک سنسورهای بی سیم لرن شوند.

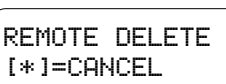

08.DEL REMOTES

SETUP MENU:

SETUP MENU: 09.DEL SENSORS

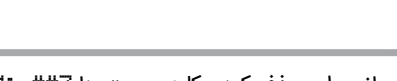

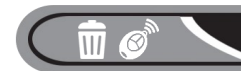

SETUP MENU: 10.MESSAGE SETUP

برای مدیریت پیام های صوتی ضبط شده ای که سیستم هنگام خطر در تماس تلفنی پخش خواهد کرد از ایـن منو استفاده می شود. در دستگاه دزدگیر پیغام های صوتی خطر سرقت، خطر آتش سوزی ، هشدار دسـتـکـاری سیستم و حالت اضطراری که توسط گوینده حرفه ای ضبط شده است ، به صورت پیش فرض ذخـیـره شـده است. به عنوان مثال: در صورت فعال بودن پارتیشن بندی دستگاه و <u>تحریک زون ۷ که به صورت العرم</u> تعریف شده است ، دستگاه اتوماتیک با مدیران بخش ۴ که شماره آنها در حافظه ۱۷ و ۱۸ ذخیـره شـده است تماس گرفته و پیغام صوتی " من سیستم تلفن کننده هوشمند هستم این مکان <u>در شرف سرقت</u> است لطفا هـر چه سریعتر اقدام فرمائید" را پخش خواهد کرد. مثال: در صورتیکه بخش ۲ فعال باشد و زون ۴ که <u>به صورت</u> <u>FIRE</u> تعریف شده است تحریک شود، دستگاه با مدیران پارت ۲ که شماره تماس آنها در حافظه ۱۳ و ۱۶ تعـریـف

#### يخش پيام ها (PLAY) :

تنظیمات پیام های صوتی

برای شنیدن پیام های ضبط شده از این منو استفاده می شود

#### ضبط پیام ها (RECORD) :

برای ضبط پیام ، یکی از گزینه های زیر را انتخاب نموده و کلید (ENTER را فشار دهید. سپس با توجه به زمان نشان داده شده ضبط پیام را آغاز نمائید.

\_\_\_\_\_

01.PLAY

MESSAGE SETUP:

MESSAGE SETUP: 02.RECORD

| هشدار صوتی خطر سرقت      | ALARM  | MSG |
|--------------------------|--------|-----|
| هشدار صوتی خطر آتش سوزی  | FIRE   | MSG |
| هشدار صوتی دستکاری سیستم | TAMPER | MSG |
| هشدار صوتی حالت اضطراری  | PANIC  | MSG |

#### زمان بندی حافظه پیام (FORMAT MEMORY) :

از طریق این منو می توانید زمان بندی حافظه دستگاه را مدیریت نمائید.

MESSAGE SETUP: 03.FORMAT MEMORY

| امکان ضبط فقط برای آلارم به مدت ۲۱ ثانیه                 | 1×MSG. | 21 Sec      |
|----------------------------------------------------------|--------|-------------|
| امکان ضبط برای آلارم و حریق ، هر کدام به مدت ۱۰ ثانیه    | 2×MSG. | 10-10 Sec   |
| امکان ضبط برای آلارم ۸ ثانیه حریق ۸ ثانیه و تمپر ۵ ثانیه | 3×MSG. | 8-8-5 Sec   |
| امکان ضبط برای آلارم ۶ حریق ۶ تمپر ۴ و اضطراری ۴ ثانیه   | 4×MSG. | 6-6-4-4 Sec |

در هنگام ضبط هر پیام صوتی ، ابتدا پیام قبلی پاک خواهد شد

#### پارتیشن بندی PARTITIONING

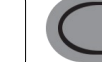

SETUP MENU: 11.PARTITIONING

یکی از ویژگی های برجسته دستگاه ، منوی فعال کردن یا غیر فعال کردن پارتیشن بندی دستگاه میباشد. در صورتیکه پارتیشن بندی غیر فعال باشد ، دستگاه دزدگیر به صورت تک پارتیشن خواهد بود و ۹ زون سیمی و تمام ریموت ها و حافظه های تلفن کننده دستگاه برای تک پارتیشن در نظر گرفته خواهد شد. در صـورت فعال بودن پارتیشن بندی ، زون های ۱ تا ۹ بین پارت های ۱ تا ۵ تقسیم میشوند و ریموت ها نیز میتوانـنـد به صورت اختصاصی برای هر پارت لرن شوند، حافظه های ۱ تا ۱۰ تلفن کننده نیز بین ۵ پـارت تـقـسـیم خواهند شد. به جدول زیر توجه بفرمائید.

| پسورد | حافظه تماس     | حافظه پيامک   | کاربری ریموت و زون های مربوط به هر بخش          | پارتیشن بندی    |
|-------|----------------|---------------|-------------------------------------------------|-----------------|
| 0000  | حافظه ۱۱ تا ۲۰ | حافظه ۱ تا ۱۰ | ریموت ADMIN فعال کردن کل بخش ها ( زون ۱ تا ۹)   | مدیر کل (ADMIN) |
| 1111  | حافظه ۱۱ و ۱۲  | حافظه ۱ و ۲   | ریموت PART1 فعال کردن بخش ۱ ( زون ۱ و ۲)        | مدیر ۱ (PART1)  |
| 2222  | حافظه ۱۳ و ۱۴  | حافظه ۳ و ۴   | ریموت PART2 فعال کردن بخش ۲ ( زون ۳ و ۴)        | مدیر ۲ (PART2)  |
| 3333  | حافظه ۱۵ و ۱۶  | حافظه ۵ و ۶   | ریموت <b>PART3 فعال کردن بخش ۳ ( زون ۵ و ۶)</b> | مدیر ۳ (PART3)  |
| 4444  | حافظه ۱۷ و ۱۸  | حافظه ۷ و ۸   | ریموت <b>PART4 فعال کردن بخش ۴ ( زون ۷ و ۸)</b> | مدیر ۴ (PART4)  |
| 5555  | حافظه ۱۹ و ۲۰  | حافظه ۹ و ۱۰  | ریموت PART5 فعال کردن بخش ۵ (زون ۹)             | مدیر ۵ (PART5)  |

تست عملكرد سيستم

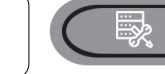

SETUP MENU: 12.SYSTEM TEST

یکی از ویژگی های برجسته دستگاه ، منوی اختصاصی برای تست عملکرد سیستم به صورت اتوماتیک و در کمتر از یک دقیقه می باشد. مراحل زیر به صورت اتوماتیک قسمت های مهم سیستم را تست میکند.

| 01.TEST MIC REC  | تست میکروفن و اسپیکر ، آیا صدای بوق از اسپیکر شنیده می شود؟ |
|------------------|-------------------------------------------------------------|
| 02.TEST SIREN SP | آیا صدای اسپیکر خارجی و سیرن متصل به دستگاه را می شنوید؟    |
| 03.TEST RELAY 1  | آیا LED مربوط به رله یک روشن میشود؟                         |
| 04.TEST RELAY 2  | آیا LED مربوط به رله دو روشن میشود؟                         |
| 05.TEST RELAY 3  | آیا LED مربوط به رله سه روشن میشود؟                         |
| 06.TEST RELAY 4  | آیا LED مربوط به رله چهار روشن میشود؟                       |
| 07.TEST RELAY 5  | آیا LED مربوط به رله پنج روشن میشود؟                        |
| 08.TEST FINISH   | نتیجه تست را مشاهده کنید                                    |

تنظيمات مربوط به سيم كارت

دستگاه می باشد اطلاع پیدا کنید.

شده روی دستگاه را شارژ کنید.

<u>/i</u>}

SETUP MENU: 13.SIMCARD SETUP

> مشاهده اعتبار سیم کارت (SIMCARD CREDIT) : با وارد شدن به این منو میتوانید از میزان اعتبار سیم کارتی که داخل

شارژ اعتبار سیم کارت (SIMCARD CHARGE) : از طریق این منو با وارد کردن شماره رمز شارژ میتوانید سیم کارت نصب

اجرای دستی کد RUN USSD CODE) USSD) : برای اجرای یک کد USSD به صورت دستی از طریق صفحه کلید دستگاه ، می توانید از این منو استفاده کنید.

مشاهده اعتبار و شارژ کردن سیم کارت از طریق ایلیکیشن موبایل امکان پذیر است.

در منوی شارژ ایلیکیشن موبایل میتوانید تعداد روزهای گزارش دوره ای را تنظیم کنید.

در منوی شارژ ایلیکیشن موبایل میتوانید آستانه هشدار میزان شارژ را تنظیم کنید.

فرمول های شارژ و موجودی شارژ از طریق اپلیکیشن موبایل قابل ویرایش است.

در صورت شلوغی ایراتور خطای CMD TIMEOUT یا CMD ERROR مشاهده میشود.

کد دستوری میانبر برای منوی تنظیمات سیم کارت MEM ی است.

03.RUN USSD CODE

دفترچه راهنمای نصب و راه اندازی

SIM CARD SETUP: 01.SIM CREDIT

SIM CARD SETUP: 02.SIM CHARGE

SIM CARD SETUP:

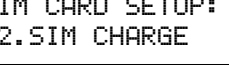

#### بازگشت به حالت کارخانه

با فشردن کلید (ENTER در این منو کلیه تنظیمات دستگاه به حالت یے۔ ش فرض کارخانه بر خواهد گشت.

راه دوم : برای برگرداندن دستگاه به تنظیمات کارخانه ، ابتدا برق و باطری را قطع نمائید و پس از وصل مجدد برق بعد از ۲ ثانیه با نگه داشتن کلید ایس از چند ثانیه عبارت RESET FACTORY بر روی صفحه، 🗶 نمایش داده خواهد شد و سیستم به حالت پیش فرض کارخانه بر خواهـد گشت.

بازگشت رمز ورود به حالت پیش فرض

در صورتیکه رمز کاربری را فراموش کرده اید ، ابتدا تغذیه دستگاه را قطع کرده و سیس تغذیه دستگاه را وصل کنید پس از روشن شدن دستگاه با نگه داشتن کلید 📕 یس از چند ثانیه عبارت RESET PASS بر روی صفحه نمایش داده خواهد شد در این حالت رمز کاربری ریست شده و به رمز پیش فرض کارخانه یعنی 🕬🕬 تغییر خواهد یافت.

ریست کردن دستگاه

در صورتیکه در موارد نادر نیاز به خاموش و روشن کردن دستگاه باشد ، قفل صفحه کلید را باز کرده با نگه داشتن کلید 🚺 📔 پس از چند ثانـیـه عبارت SOFT RESET بر روی صفحه نشان داده خواهد شد و دستـگـاه ریست میشود.

مشاهده مشخصات دستگاه

با فشردن کلید ENTERمشخصات زیر نمایش داده میشود.

MODE : XXXXXX HARDWARE: X.X SOFTWARE: X.X P.D: XX/XX/XX 

SETUP MENU: 14.RESET FACTORY

RESET FACTORY... RESET FACTORY...

RESET PASS...

SOFT RESET... SOFT RESET ...

SETUP MENU: 15.SYSTEM INFO

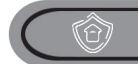

 $\mathbf{G}$ 

7

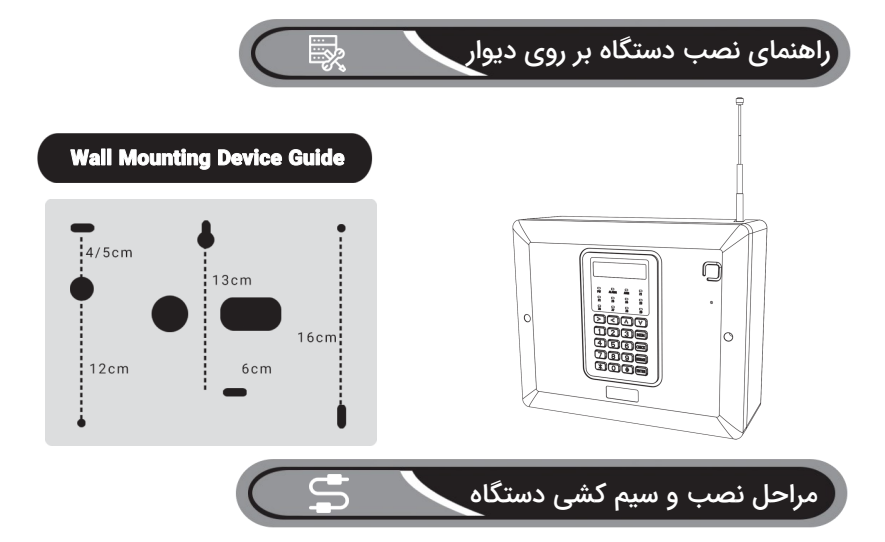

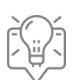

جعبه دستگاه را در جای مناسب نصب نمائید و آنتن را تا انتها بالا بکشید ، دقت کنید دستگاه حداقل ۳۰ سانتی متر از بقیه اشیا فاصله داشته باشد.

کلیه تجهیزات جانبی را نصب نمائید و مطابق نقشه ، سیم بندی کرده و سپس سر سیم ها را وارد دستگاه نمائید. برق شهر را به ترمینال ترانس وصل کنید.

قبل از اینکه باتری را به دستگاه وصل کنید، بایستی برق را متصل کرده باشید.

کدهای دسترسی سریع به منوها

پس از فشردن کلید (MEM و سپس زدن کلید ( **#** طبق جدول زیر می توان کدهای میانبر منوهای مختلف را وارد نمود.

| وارد شدن به منوی تنظیمات پنل و تلفن کننده            |
|------------------------------------------------------|
| وارد شدن به منوی تغییر رمز دستگاه                    |
| وارد شدن به منوی تنظیمات سیم کارت برای شارژ و موجودی |
| وارد شدن به منوی تاریخ و ساعت دستگاه                 |
| وارد شدن به منوی اضافه کردن ریموت                    |
| وارد شدن به منوی اضافه کردن سنسور بی سیم             |
| وارد شدن به منوی پاک کردن کلیه ریموت ها              |
| وارد شدن به منوی پاک کردن کلیه سنسورهای بی سیم       |
| وارد شدن به منوی پاک کردن کلیه سنسورهای بی سیم       |

| MEM: | ### |
|------|-----|
| MEM: | ##1 |
| MEM: | ##2 |
| MEM: | ##3 |
| MEM: | ##5 |
| MEM: | ##6 |
| MEM: | ##7 |
| MEM: | ##8 |

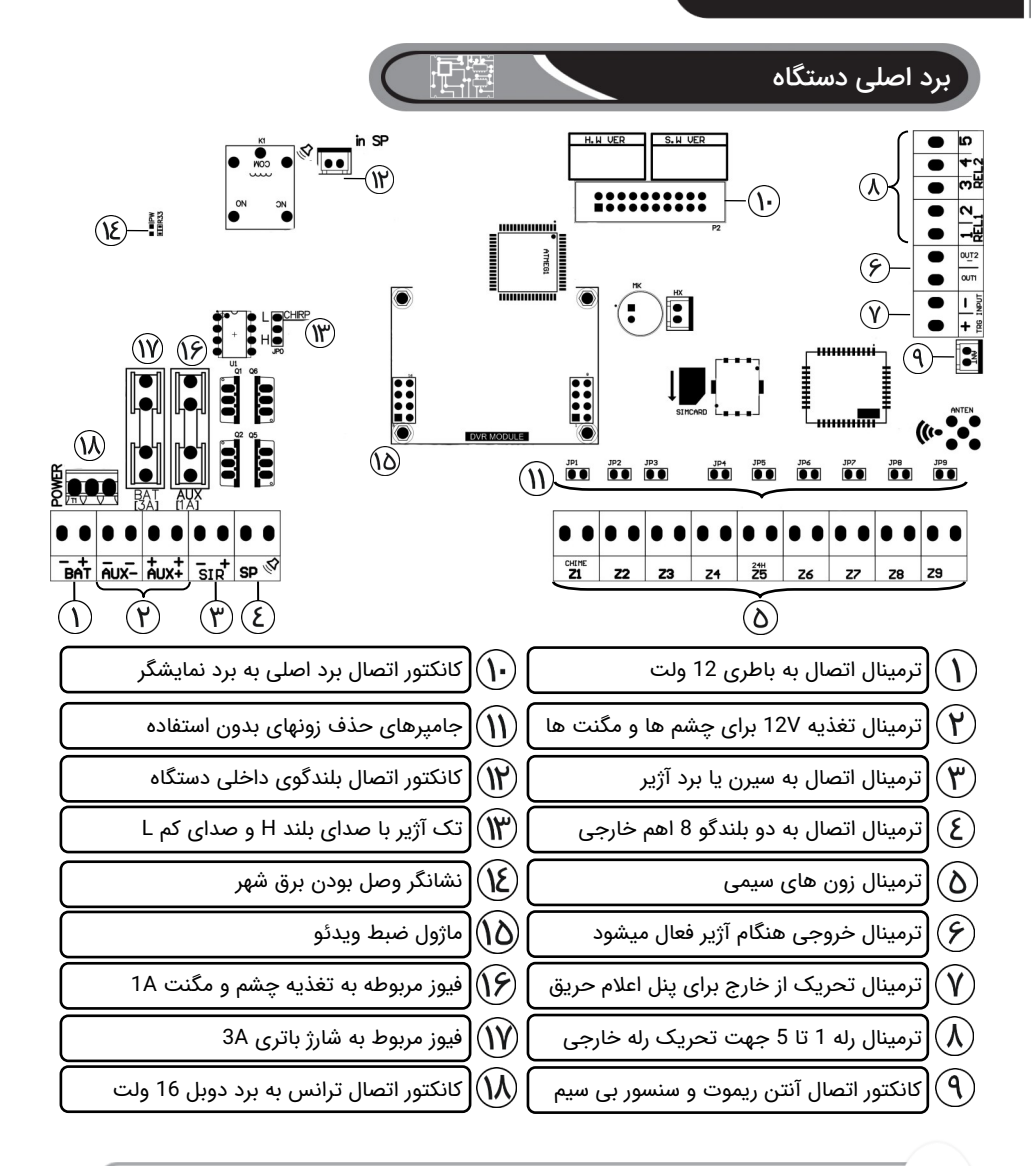

از تحریک های جانبی برای اعلام هشدار دستگاههای دیگر مثل پنل های اعلام حریق استفاده مـی شود برای فعال شدن لازم است به مدت ۲ ثانیه به ولتاژ +/- وصل شود.

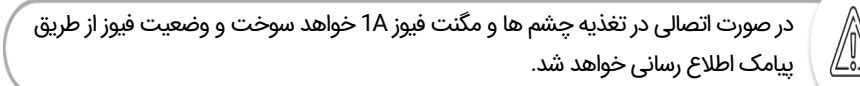

#### سیم بندی رله های خروجی

ترمینال خروحی RL۵ تا RL۵ در حالت فعال شدن خروجی منفی میدهد. در صورتی که خروجی ۱ تا ۵ برای کنترل وسایل برقی استفاده میشود مدار روبرو توصیه میشود. برای راحتی همکاران عزیز برد رله خانه هوشمند ۵ رله توسط شرکت تولید شده است که به صورت خشابی به سمت راست برد مین متصل میشود و ۵ خروجی رله ۷ آمپر را در دسترس قرار میدهد. در استفاده از خروجی های رله خانه هوشمند کافی است خروجی هر رله را به صورت مدار تک پل با لامپ و فاز سری کنید.

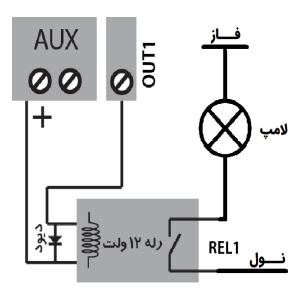

یکی از امکانات پیشرفته این دستگاه خانه هوشمند با ۵ رله خروجی و با ۳۰ برنامه روزانه، هفتگی و ماهانه مییاشد که در اپلیکیشن موبایل بخش خانه هوشمند میتوانید آنها را برنامه ریزی نموده و به صورت اتوماتیک در یک زمان مشخص رله ۱ تا ۵ را روشن و خاموش نمائید.

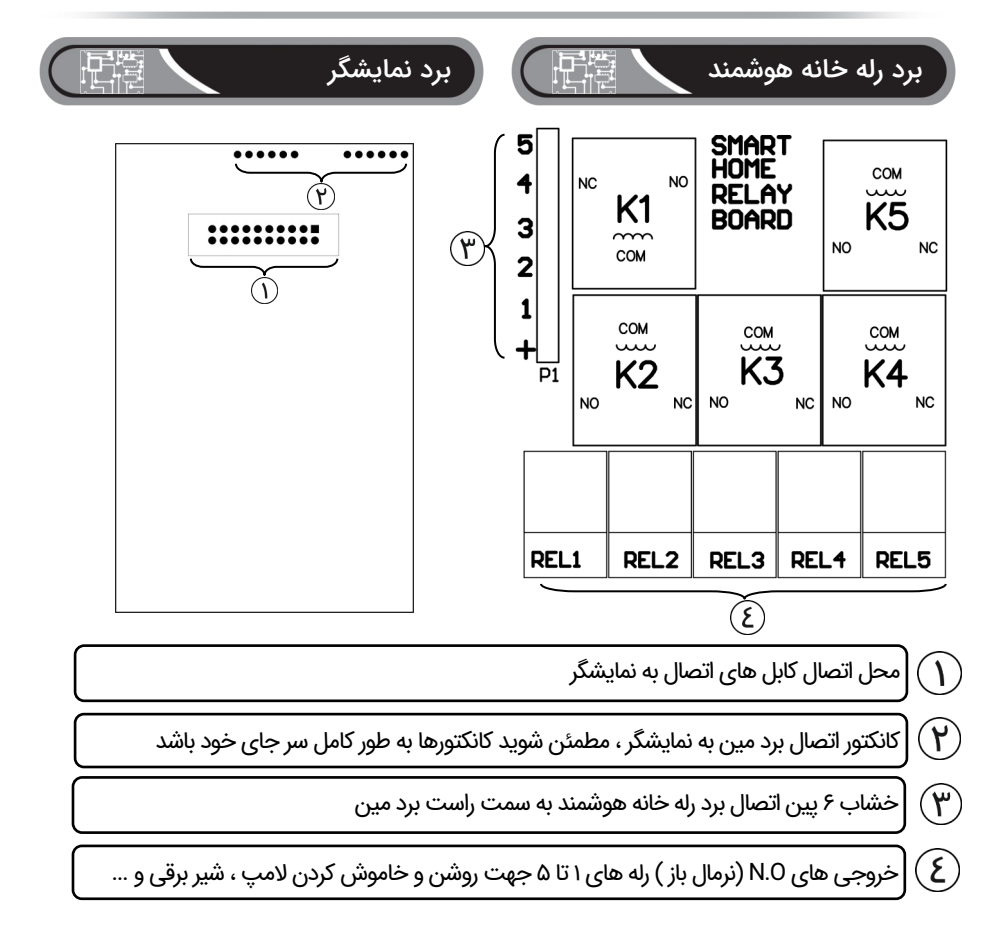

سيستم حفاظتى هوشمند اماكن

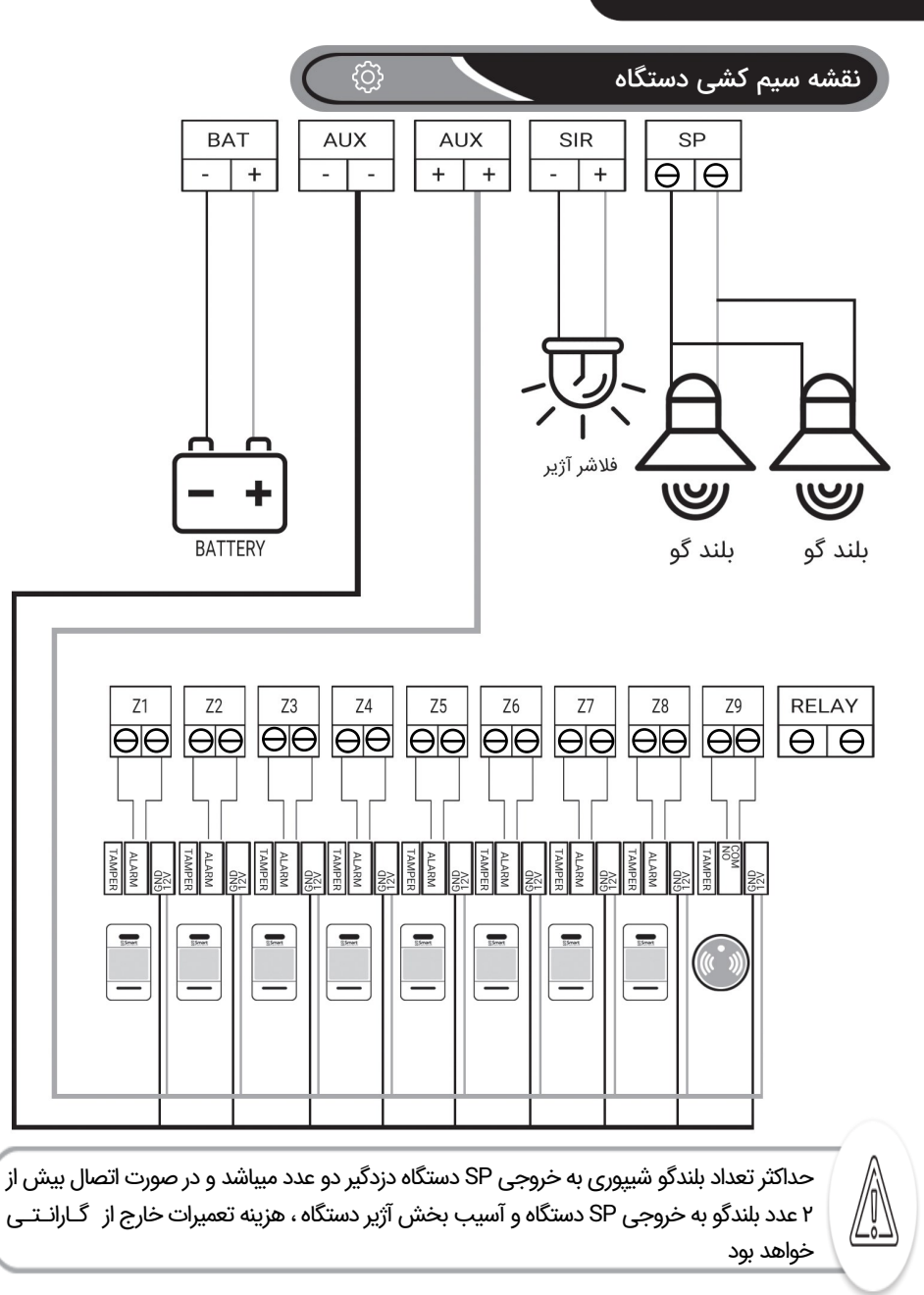

در صورتیکه تا کنون دزدگیر منزل نصب نکرده اید حتما از یک نصاب مجرب به صورت حضوری مشاوره بگیرید

25

#### جدول ثبت اطلاعات مدیران ( حافظه ۱ تا ۱۰ پیامک دستگاه)

| شماره حافظه | نام مدیر و شماره همراه | شماره حافظه | نام مدیر و شماره همراه |
|-------------|------------------------|-------------|------------------------|
| MEM 1       |                        | MEM 6       |                        |
| MEM 2       |                        | MEM 7       |                        |
| MEM 3       |                        | MEM 8       |                        |
| MEM 4       |                        | MEM 9       |                        |
| MEM 5       |                        | MEM 10      |                        |

#### • جدول ثبت نام کاربران بر مبنای شماره ریموت ها در حافظه

| شماره ريموت | نام و اطلاعات تماس کاربر یا ریموت ها |
|-------------|--------------------------------------|
| Remote #1   |                                      |
| Remote #2   |                                      |
| Remote #3   |                                      |
| Remote #4   |                                      |
| Remote #5   |                                      |
| Remote #6   |                                      |
| Remote #7   |                                      |
| Remote #8   |                                      |
| Remote #9   |                                      |
| Remote #10  |                                      |
| Remote #11  |                                      |
| Remote #12  |                                      |
| Remote #13  |                                      |
| Remote #14  |                                      |
| Remote #15  |                                      |
| Remote #16  |                                      |

۲۸

جدول ثبت مكان سنسورهاى بيسيم بر مبناى شماره آنها در حافظه

| شماره سنسور بيسيم | شماره زون | مکان نصب | شماره سنسور بيسيم | شماره زون | مکان نصب |
|-------------------|-----------|----------|-------------------|-----------|----------|
| WL#1              |           |          | WL#26             |           |          |
| WL#2              |           |          | WL#27             |           |          |
| WL#3              |           |          | WL#28             |           |          |
| WL#4              |           |          | WL#29             |           |          |
| WL#5              |           |          | WL#30             |           |          |
| WL#6              |           |          | WL#31             |           |          |
| WL#7              |           |          | WL#32             |           |          |
| WL#8              |           |          | WL#33             |           |          |
| WL#9              |           |          | WL#34             |           |          |
| WL#10             |           |          | WL#35             |           |          |
| WL#11             |           |          | WL#36             |           |          |
| WL#12             |           |          | WL#37             |           |          |
| WL#13             |           |          | WL#38             |           |          |
| WL#14             |           |          | WL#39             |           |          |
| WL#15             |           |          | WL#40             |           |          |
| WL#16             |           |          | WL#41             |           |          |
| WL#17             |           |          | WL#42             |           |          |
| WL#18             |           |          | WL#43             |           |          |
| WL#19             |           |          | WL#44             |           |          |
| WL#20             |           |          | WL#45             |           |          |
| WL#21             |           |          | WL#46             |           |          |
| WL#22             |           |          | WL#47             |           |          |
| WL#23             |           |          | WL#48             |           |          |
| WL#24             |           |          | WL#49             |           |          |
| WL#25             |           |          | WL#50             |           |          |

#### جدول ثبت مكان سنسورهاى بيسيم بر مبناى شماره آنها در حافظه

| شماره سنسور بيسيم | شماره زون | مکان نصب | شماره سنسور بيسيم | شماره زون | مکان نصب |
|-------------------|-----------|----------|-------------------|-----------|----------|
| WL#51             |           |          | WL#76             |           |          |
| WL#52             |           |          | WL#77             |           |          |
| WL#53             |           |          | WL#78             |           |          |
| WL#54             |           |          | WL#79             |           |          |
| WL#55             |           |          | WL#80             |           |          |
| WL#56             |           |          | WL#81             |           |          |
| WL#57             |           |          | WL#82             |           |          |
| WL#58             |           |          | WL#83             |           |          |
| WL#59             |           |          | WL#84             |           |          |
| WL#60             |           |          | WL#85             |           |          |
| WL#61             |           |          | WL#86             |           |          |
| WL#62             |           |          | WL#87             |           |          |
| WL#63             |           |          | WL#88             |           |          |
| WL#64             |           |          | WL#89             |           |          |
| WL#65             |           |          | WL#90             |           |          |
| WL#66             |           |          | WL#91             |           |          |
| WL#67             |           |          | WL#92             |           |          |
| WL#68             |           |          | WL#93             |           |          |
| WL#69             |           |          | WL#94             |           |          |
| WL#70             |           |          | WL#95             |           |          |
| WL#71             |           |          | WL#96             |           |          |
| WL#72             |           |          | WL#97             |           |          |
| WL#73             |           |          | WL#98             |           |          |
| WL#74             |           |          | WL#99             |           |          |
| WL#75             |           |          |                   |           |          |

| دستور العمل                    | متن پیامک             |
|--------------------------------|-----------------------|
| تمام فعال كردن سيستم           | *PASS**011            |
| نيمه فعال كردن سيستم           | *PASS**031            |
| غير فعال كردن سيستم            | *PASS**021            |
| اعلام وضعيت سيستم              | *PASS**11             |
| اعلام وضعیت خروجی ها یا رله ها | *PASS**13             |
| استعلام ۱۰ شماره حافظه پیامک   | *PASS**61             |
| استعلام ۱۰ شماره حافظه تماس    | *PASS**62             |
| استعلام نام خروجی ها           | *PASS**45             |
| استعلام مشخصات نصاب            | *PASS**46             |
| شارژ سیم کارت                  | *PASS**24*RAMZCHARGE# |
| استعلام شارژ سیم کارت          | *PASS**98             |
| روشن کردن خروجی ۱              | *PASS**#11            |
| خاموش کردن خروجی ۱             | *PASS**#10            |
| فعال کردن لحظه ای خروجی ۱      | *PASS**#12            |
| روشن کردن خروجی ۲              | *PASS**#21            |
| خاموش کردن خروجی ۲             | *PASS**#20            |
| فعال کردن لحظه ای خروجی ۲      | *PASS**#22            |
| روشن کردن خروجی ۳              | *PASS**#31            |
| خاموش کردن خروجی ۳             | *PASS**#30            |
| فعال کردن لحظه ای خروجی ۳      | *PASS**#32            |
| روشن کردن خروجی ۴              | *PASS**#41            |
| خاموش کردن خروجی ۴             | *PASS**#40            |
| فعال کردن لحظه ای خروجی ۴      | *PASS**#42            |

SMS

راهنمای سریع کنترل سیستم از طریق ارسال SMS

| فىمانت نامه | ضـــمانت ناه |
|-------------|--------------|
|-------------|--------------|

| <b>مشخصات دستگاه</b><br>گیر اماکن                        |                          |
|----------------------------------------------------------|--------------------------|
| مشخصات خريدار                                            |                          |
|                                                          | ⊗ نام و نام خانوادگی:    |
| ⊗ شهرستان:                                               | ⊘ استان:                 |
|                                                          | ⊘ نشانی:                 |
| همراه:                                                   | 🖉 تلفن ثابت:             |
|                                                          | 🖄 پست الکترونیکی:        |
| مشخصات فروشنده نهایی                                     |                          |
|                                                          | ⊗ نام و نام خانوادگی:    |
| ⊗ شهرستان:                                               | ⊘ استان:                 |
|                                                          | ⊗ نشانی:                 |
| _ همراه:                                                 | 厥 تلفن ثابت:             |
| :.<br>                                                   | ⊘مهر وامضاء فروشنده نهاب |
|                                                          |                          |
| ● تاریخ نصب:                                             | ∎ تاریخ خرید:            |
|                                                          |                          |
| نامه بدون مهر و امضاء فروشنده فاقد اعتبار می باشد        | ضمانت                    |
| تبار ضمانت دستگاه حداکثر دو سال از تاریخ خرید آن می باشد | مدت اء                   |

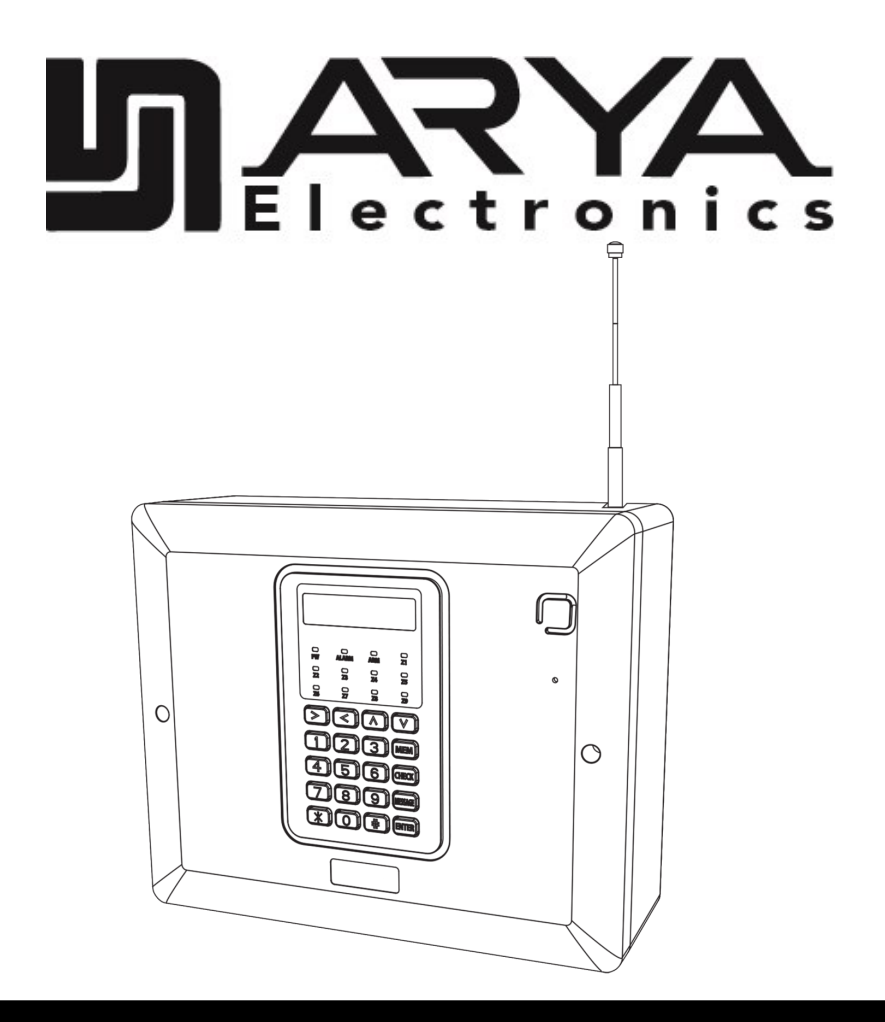

دزدگیر اماکن آریا

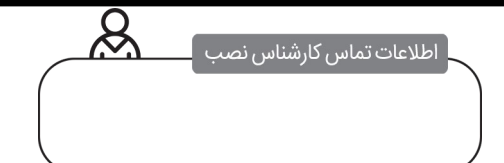